# Google

## ขั้นตอนในการสร้างแบบฟอร์ม ออนไลน์ผ่าน Google Forms

จัดทำโดย กลุ่มติดตามและ ประเมินผลกองทุน

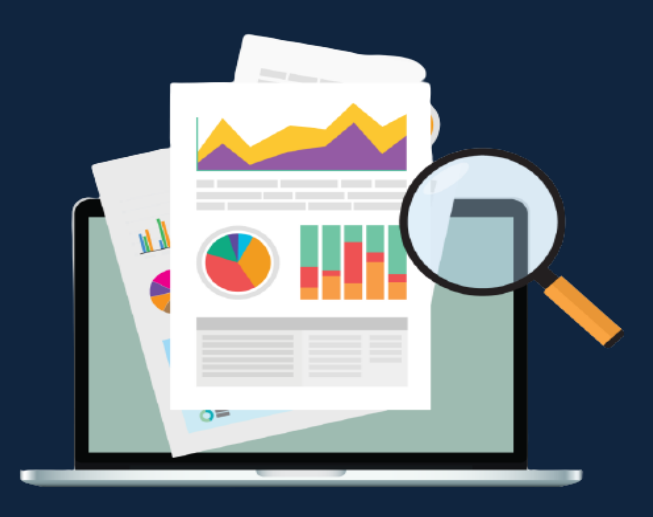

### ขั้นตอนในการสร้างแบบฟอร์มออนไลน์ ผ่าน Google Forms

- 1. login เข้าสู่บัญชีใช้งาน Google
- 2. เลือกเมนู แอป Google > ไดร์ฟ

| uan Google                                  | ្រុំ<br>ហ្គ័ម្មទី Goo<br>P<br>YouTube | Gmail คันรูป<br>G<br>คันหา<br>G<br>ฮ่าว | A III A<br>Maps<br>Maps<br>Gmail |
|---------------------------------------------|---------------------------------------|-----------------------------------------|----------------------------------|
| 🔍 ศันหาด้วย Google หรือพิมพ์ URL 🔱          | <b>Meet</b>                           | แชท                                     | <b>2</b><br>รายชื่อติดต่อ        |
| สำนักงานกรรม     YouTube     http://www.al. | Lesi                                  | 31<br>ปฏิทิน                            | Gxx แปลภาษา                      |
| vouTube ร่านดำบนเว็บ เพิ่มหาวสัด            | <u></u>                               |                                         |                                  |

3. จากนั้นคลิกเมนู +ใหม่ > Google ฟอร์ม > แบบฟอร์มเปล่า

| 🛆 ไดรฟ์                         | Q ค้นหาในไดรฟ์                                                                                                    | ± 0 \$                                                                                                    |       |
|---------------------------------|----------------------------------------------------------------------------------------------------|----------------------------------------------------------------------------------------------------|-------|
| <b>โ</b> ⊕ โฟลเดอร์             | งฉัน 🔻                                                                                                    | <b>==</b>                                                                                                    | (i) 📑 |
| อัปโหลดไฟล์ อัปโหลดโฟลเดอร์     |                                                                                                    | bob)<br>                                                                                                    |       |
| 🗐 Google เอกสาร<br>音 Google ชีด | services and a service service se | nnders um richt Barcesport mit By Barcesport aus<br>Barsina zur 2564<br>Densmannen zuber vom mit Beiser, ut anvernnen Babahrneiten<br>Mitter anders anders anders anders anders anders<br>Mitter anders anders anders anders anders anders<br>Mitter anders anders anders anders anders anders<br>Mitter anders anders anders anders anders anders<br>Mitter anders anders anders anders anders anders<br>Mitter anders anders anders anders anders anders<br>Mitter anders anders anders anders anders anders<br>anders anders anders anders anders anders anders anders<br>anders anders anders anders anders anders anders anders<br>anders anders anders anders anders anders anders anders<br>anders anders anders anders anders anders anders anders anders anders anders<br>anders anders and | _     |
| Google สไลด์<br>Google ฟอร์ม    | > รอบการติดตามการใช้เงื  ∎ แบบสอบการติดตามการใช้เงิ Anunta                                                                                                    | แบบสอบถาม จนทdocคุณเปิดเมื่อปีที่แล้ว                                                                                                    | +     |
| พื้นที่เก็บข้อมูล               | แบบทดสอบที่ไม่มีข้อมูล เจ้าของ<br>จากเหมเพลด                                                                                                    | แก้ไขล่าสุด                                                                                                    |       |
| ใช้ไป 306.6 MB จาก 15 GB        | 💶 งาน่ฉัน                                                                                                    | 30 ต.ค. 2018                                                                                                    |       |
| ซื้อพื้นที่เก็บข้อมูล           | W wfh ทัชชกร เอกสารแนบ 1 (12 - 16 ก.ค. 64).doc ฉัน                                                                                                    | 11 ก.ค. 2021                                                                                                    | >     |

4. ตั้งชื่อแบบฟอร์ม หัวข้อแบบสอบถาม

| 😑 ฟอร์มไม่มีชื่อ 🗀 🕁 บันทึกการเปลี่ยนแปลงทั้งหมด<br>เว็บไปธรพิแล้ว | 0 | 0                   | ÷ | ส่ง | * * * | 9 |
|--------------------------------------------------------------------|---|---------------------|---|-----|-------|---|
| ศาถาม การตอบกลับ                                                   |   |                     |   |     |       |   |
| <mark>ฟอร์มไม่มีชื่อ</mark><br>ศาลธิบายแบบฟอร์ม                    |   | <ul> <li></li></ul> |   |     |       |   |

ตัวอย่างประกอบข้อ 4. "แบบสอบการติดตามการใช้เงินกองทุนการปฏิรูปที่ดินเพื่อเกษตรกรรม ปีงบประมาณ 2564 โครงการสมทบงบประมาณการพัฒนาเกษตรกรรมยั่งยืน/การพัฒนาศักยภาพเกษตร "

| แบบสอบการติดตามการใช้เงินกองทุนการปฏิรูปที่ดินเพื่อเกษตรกรรม ปังบประมาณ 🖿 ★   | Ô   | 0   | ٤    | ala  | :    |     | 1 |
|-------------------------------------------------------------------------------|-----|-----|------|------|------|-----|---|
| รักษม กระอบคอม                                                                | ÷ 1 |     |      |      |      |     |   |
| สมที่บบบบบระมา ให้แก่ 15 พาฒานำ ใกษาสามารถบบบบบบบบบบบบบบบบบบบบบบบบบบบบบบบบบบบ |     | คำอ | ธิบา | ຍແບບ | ฟอร์ | ร์ม | ] |

5. แนะนำเครื่องมือที่ใช้ในการสร้างคำถามในแบบฟอร์ม

| 😑 ฟอร์มไม่มีชื | a 🗖 🕇           | 7    | บันทึกการเปลี่ยนแปลงทั้งหมด<br>ไว้ในไดรฟ์แล้ว |       |            | Ô | 0 | ¢ | ส่ง                                                               | 0<br>0<br>0 |                            |
|----------------|-----------------|------|-----------------------------------------------|-------|------------|---|---|---|-------------------------------------------------------------------|-------------|----------------------------|
|                |                 |      |                                               | คำถาม | การตอบกลับ |   |   |   |                                                                   |             |                            |
|                | ฟอร์<br>ศาอธิบา | อแบง | ใม่มีชื่อ<br><sup>มฟอร์ม</sup>                |       |            |   |   |   | <ul> <li>⊕</li> <li>÷</li> <li>÷</li> <li>÷</li> <li>i</li> </ul> |             | 1<br>2<br>3<br>4<br>5<br>6 |

คำอธิบายของเครื่องมือในการจัดทำแบบฟอร์ม

- 1 เพิ่มคำถาม ไว้สำหรับเพิ่มข้อคำถามในฟอร์มนั้นๆ
- 2 นำเข้าคำถาม ไว้สำหรับลิงค์ไปยังแบบสอบถามในไฟล์อื่นได้
- 3 เพิ่มชื่อและรายละเอียด ไว้สำหรับเพิ่มหัวข้อใหญ่ของคำถาม
- 4 เพิ่มรูปภาพ ไว้สำหรับในกรณีที่ต้องการนำรูปภาพาใช้ประกอบในฟอร์มนั้นๆ

5 เพิ่มวิดีโอ ไว้สำหรับในกรณีที่ต้องการนำ VDO จาก Youtube หรือจากแหล่งอื่นผ่าน URL มาใช้ ประกอบในฟอร์มนั้นๆ

6 เพิ่มส่วน / แบ่งหน้า ไว้สำหรับเพิ่มส่วนของฟอร์ม เช่น ส่วนที่ 1 ข้อมูลทั่วไป, ส่วนที่ 2 ระดับความ พึงพอใจ เป็น ต้น

| ฟอร์มไม่มีชื่อ 🗅 📩 บันทักการเปลี่ยนแ<br>ไว้ในโครฟแต่ว | ปลงทั้งหมด                                                               |        |                                                         | (°) 💿 🔅 🐽 🕴 🦉 |   |
|-------------------------------------------------------|--------------------------------------------------------------------------|--------|---------------------------------------------------------|---------------|---|
|                                                       | ค่าถาม การตะ                                                             | อบกลับ |                                                         |               |   |
|                                                       | <br>ฟอร์มไม่มีชื่อ                                                       |        | ≕ คำตอบสั้นๆ<br>≣ ย่อหน้า                               | 1<br>2        |   |
|                                                       | ויגיפאנתחזפו תקפן א                                                      |        | 🔘 หลายตัวเลือก                                          | <b>→</b> 3    |   |
|                                                       |                                                                          |        | 🗹 ช่องทำเครื่องหมาย                                     | ⊕ → 4         |   |
|                                                       | ผามาม<br>                                                                |        | 💿 เลื่อนลง                                              | ₽ 5           |   |
|                                                       | <ul> <li>ดัวเลือก 1</li> <li>เทิ่มดัวเลือก หรือ เพิ่ม "อื่นๆ"</li> </ul> |        | 🚯 อัปโหลดไฟล์                                           | TT 6          |   |
|                                                       |                                                                          |        | ••• สเกลเซิงเส้น                                        |               |   |
|                                                       | L                                                                        |        | ตารางดัวเลือกหลายข้อ<br>-<br>ตารางกริดช่องทำเครื่องหมาย |               |   |
|                                                       |                                                                          |        | 🖬 วันที่                                                | 8             |   |
|                                                       |                                                                          |        | 🔇 เวลา                                                  |               | 0 |

6. การสร้างคำถามคลิกที่ หลายตัวเลือก สามารถเลือกรูปแบบของคำถามที่ใช้ในฟอร์ม

คำอธิบายของตัวเลือกที่ใช้ในการสร้างคำถาม

- 1 คำตอบสั้นๆ
- 2 ย่อหน้า
- 3 เลือกตอบได้เพียง 1 คำตอบ
- 4 เลือกตอบได้มากกว่า 1 คำตอบ
- 5 Drop down list เลือกได้ 1 คำตอบ
- 6 อัพโหลดไฟล์
- 7 แบบให้คะแนน
- 8 แบบเลือก วัน/เวลา วันที่/เวลา

#### ตัวอย่างประกอบข้อ 6. ตัวเลือกที่นำมาใช้ในการสร้างคำถาม

ตัวเลือกแบบ "คำตอบสั้นๆ"

| 1.4 สังกัด                | — คำตอบสั้นๆ | • |
|---------------------------|--------------|---|
|                           | L            |   |
| ระบุ ส.ป.ก.จังหวัดของท่าน |              |   |
| ข้อความคำดอบสั้นๆ         |              |   |
|                           |              |   |
|                           |              |   |
|                           | 🔲 🔟 จำเป็น 🧰 | : |

ตัวเลือกแบบ "ย่อหน้า"

|                                                              | Ð  |
|--------------------------------------------------------------|----|
| 2.4 เหตุผลที่ไม่สามารถเบิกจ่ายเงินภาพรวมได้หมด 🖃 💷 ย่อหบ้า 👻 | Ð  |
| ข้อความคำตอบแบบยาว                                           | Тт |
|                                                              |    |
| ม มี เราเป็น                                                 | Þ  |
|                                                              |    |

#### ตัวเลือกแบบ "หลายตัวเลือก"

| 1 * 1<br>* *     |                  |     |
|------------------|------------------|-----|
| 1.7 ระดับ        | 🕳 🔘 หลายด้วเลือก | •   |
| 🔵 ข่านาญการพิเศษ |                  | ×   |
| 🔵 ข่านาญการ      |                  | × 🕀 |
|                  | ш                | × Đ |
| ) อาวุโส         |                  | × G |
| 🔿 ช่านาญงาน      |                  | ×   |
| 🔵 ปฏิบัติงาน     |                  | × E |
| 🔘 อื่นๆ          |                  | ×   |
| 🔘 เพิ่มตัวเลือก  |                  |     |
|                  |                  |     |
|                  | 🗋 🔟 จำเป็น 🥧     | :   |

ตัวเลือกแบบ "ตารางตัวเลือกหลายหัวข้อ"

|                                                 |                       | -      |
|-------------------------------------------------|-----------------------|--------|
| 2.3 ผลการเบิกจ่ายเงิน เป็นอย่างไร               | 🛋 ดารางดัวเลือกหลาย   | ขข้อ 🔻 |
| ແຄວ                                             | คอลัมน์               |        |
| 1 โครงการส่งเสริมเกษตรอินทรีย์ในเขตปฏิรูปที่ดิน | 🗙 🔘 เบิกจ่ายหมด       | ×      |
| 2 โครงการส่งเสริมระบบวนเกษตรในเขตปฏิรูปที่ดิน   | 🗙 🗄 💭 เบิกจ่ายไม่หมด  | × -    |
| 3 โครงการส่งเสริมและพัฒนาเกษตรทฤษฎีใหม่ใ        | X 🔵 ไม่มีแผนงาน       | ×      |
| 4 โครงการส่งเสริมพืชสมุนไพรในเขตปฏิรูปที่ดิน    | 🗙 🔘 เพิ่มคอลัมน์      | C      |
| 5 โครงการพัฒนาธุรกิจชุมชนในเขตปฏิรูปที่ดิน      | ×                     |        |
| 6 โครงการพัฒนาผู้แทนเกษตรกรในเขตปฏิรูปที่ดิน    | ×                     |        |
| 7 เพิ่มแถว                                      |                       |        |
|                                                 | 🗋 🔟 ต้องมีค่าตอบทุกแส | na 💶   |

 เมื่อทำแบบฟอร์มเสร็จเรียบร้อยแล้ว สามารถคลิกที่ ปุ่มแสดงตัวอย่าง เพื่อตรวจสอบรูปแบบและ ความถูกต้องของแบบฟอร์ม ก่อนที่จะส่งแบบฟอร์มไปยังผู้ตอบแบบสอบถาม

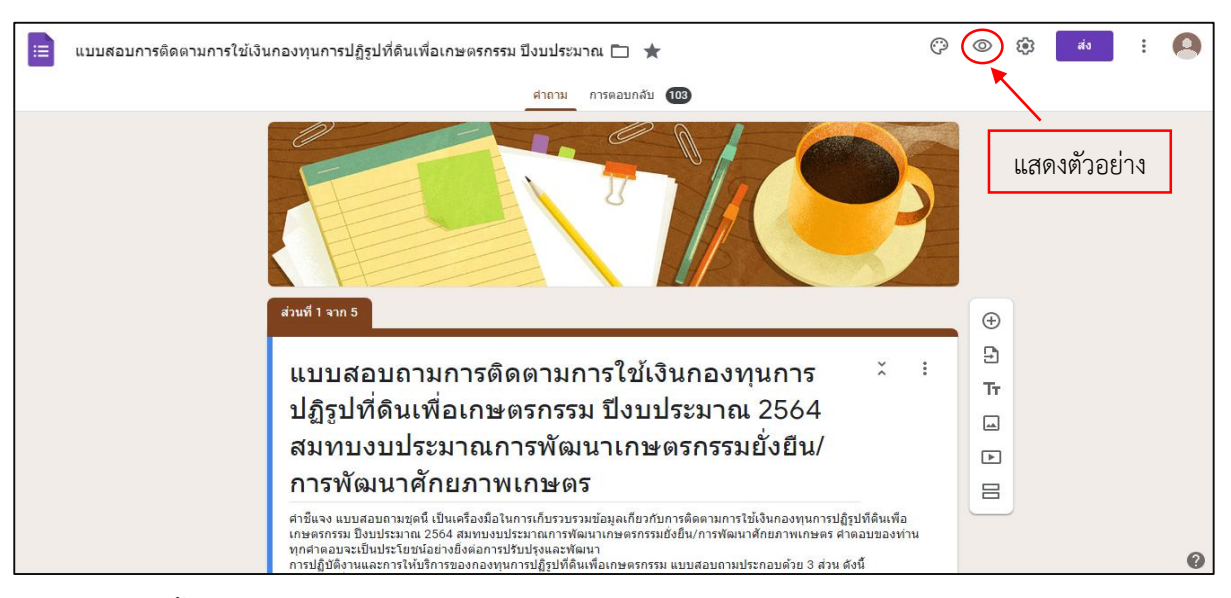

ต่อจากนั้นก็จะเป็นการส่งแบบฟอร์มเพื่อทำการประเมิน โดยคลิกที่ ปุ่มส่ง มุมบนขวามือ สามารถส่ง ฟอร์มได้ 3 รูปแบบ ส่งผ่าน e-mail, link URL และการฝัง HTML

| ฟอร์มไม่มีชื่อ 🗅 🕁 บันท็จการเปลี่ยนแปลงทั้งหมด<br>ไว้ในไละพัพสัง |                                                          | () © () 👬 E |
|------------------------------------------------------------------|----------------------------------------------------------|-------------|
|                                                                  | ส่งฟอร์ม ×                                               |             |
| ฟอร์ม                                                            | 🗌 รวบรวมอิเนต<br>ส่งผ่าน 🎦 GD                            | _           |
| ต่าอธิบายแ                                                       | อีเมล                                                    |             |
| สาถาม                                                            | ถึง                                                      | •           |
| ์ ดัวเลีย                                                        | <sub>เรื่อง</sub><br>ฟอร์มไม่มีชื่อ                      |             |
| 🔿 เชิ่มดั                                                        | <sub>ข้อความ</sub><br>ฉันเชิญให้คุณกรอกข้อมูลในแบบฟอร์ม: |             |
|                                                                  | 🗌 รวมฟอร์มในอีเมล                                        | <b>b</b> :  |
|                                                                  | <b>≙+</b> เพิ่มผู้ทำงานร่วมกัน ยกเล็ก ส่ง                |             |
|                                                                  |                                                          |             |

8. การกำหนดระยะเวลาในการตอบแบบสอบถาม โดยสามารถกำหนดได้ที่ปุ่ม "เปิดรับคำตอบ"

| แบบสอบการติดตามการใช้เงิน | เกองทุนการปฏิรูปที่ดินเพื่อเกษตรกรรม ปีงบบ | ไระมาณ 🗀 ★    | บันทึกการเปลี่ยนแปลงทั้งหมด<br>ไว้ในไดรฟ์แล้ว | Ô | 0 | ۹ | ส่ง | : | 9 | <b>A</b> |
|---------------------------|--------------------------------------------|---------------|-----------------------------------------------|---|---|---|-----|---|---|----------|
|                           | ศาล                                        | าม การตอบกลับ | 103                                           |   |   |   |     |   |   |          |
|                           | คำตอบ 103 ข้อ                              |               | เป็ดวับคำตอบ                                  | : |   |   |     |   |   |          |
|                           | ข้อมูลสรุป                                 | ศำถาม         | แยกรายการ                                     |   |   |   |     |   |   |          |

เมื่อครบระยะเวลาที่กำหนดในการตอบแบบสอบถามสามารถคลิกที่ปุ่ม "เปิดรับคำตอบ" จะเปลี่ยนเป็นปุ่ม "ไม่เปิดรับคำตอบแล้ว" ซึ่งแบบฟอร์มนี้จะไม่รับคำตอบอีกแล้ว

| 📰 u1 | มบสอบการติดตามการใช้เงินกองทุนการปฏิรูปที่ดินเพื่อเกษตรกรรม ปีงบประมาณ 🗀 ★ มีหรักการเปลี่ยนแปลงทั้งหมด<br>เวโนโลรพิแล้ว | 0 | 0 | 63 | ส่ง | : |  |
|------|----------------------------------------------------------------------------------------------------|---|---|----|-----|---|--|
|      | ศำถาม การตอบกลับ 103                                                                                                    |   |   |    |     |   |  |
|      | คำตอบ 103 ข้อ 🖿 🗄                                                                                                    | : |   |    |     |   |  |
|      | ไม่เปิดรับคำดอบแล้ว 🕕                                                                                                   |   |   |    |     |   |  |
|      | ข้อความสำหรับผู้ตอบ<br>แบบฟอร์มนี้ในรับศาคอบอีกแล้ว                                                                     |   |   |    |     |   |  |
|      |                                                                                                    |   |   |    |     |   |  |

9. การดูคำตอบของแบบสอบถาม คลิกที่ปุ่ม "การตอบกลับ"

| แบบสอบการติดตามการใช้เงิน | เกองทุนการปฏิรูปที่ดินเพื่อเกษตรก | กรรม ปีงบประ | มาณ 🗋 ★        |     |               | Ô | 0 | <b>(</b> ) | ส่ง | : | * |
|---------------------------|-----------------------------------|--------------|----------------|-----|---------------|---|---|------------|-----|---|---|
|                           |                                   | ศาลาม        | การตอบกลับ 103 |     |               |   |   |            |     |   |   |
|                           | คำดอบ 103 ข้อ                     |              |                |     | •             | : |   |            |     |   |   |
|                           |                                   |              |                | ı   | ปีดรับคำตอบ 🌘 | • |   |            |     |   |   |
|                           | ข้อมูลสรุป<br>                    |              | ตำถาม          | លេខ | ารายการ       |   |   |            |     |   |   |
|                           | ส่วนที่ไม่มีชื่อ                  |              |                |     |               |   |   |            |     |   |   |
|                           | ร<br>ส่วนที่ 1 ข้อมูลส่วนบุคคล    |              |                |     |               |   |   |            |     |   |   |

- 10. การประมวลผล แบ่งเป็น 3 รูปแบบ ได้แก่
  - 1) ข้อมูลสรุป จะเป็นการสรุปผลออกมาในรูปแบบของกราฟ

| 📃 แบบสอบกา | รติดตามการใช้เงินกองทุนการปฏิรูปที่ดินเพื่อเกษตรกรรม ปีงบประมาณ 🗈 ★ มีนทักการเปลี่ยนแปลงทั้งหมด 🤅 | 2 | 0 | ÷ | ส่ง | * |   | • |
|------------|---------------------------------------------------------------------------------------------------|---|---|---|-----|---|---|---|
|            | ศำถาม การตอบกลับ 103                                                                              |   |   |   |     |   |   | 1 |
|            | ข้อมูลสรุป ศากาม แยกรายการ                                                                        |   |   |   |     |   |   |   |
|            | ส่วนที่ไม่มีชื่อ                                                                                  |   |   |   |     |   |   |   |
|            | ส่วนที่ 1 ข้อมูลส่วนบุคคล                                                                         |   |   |   |     |   |   |   |
|            | 1.1 เพศ<br>ศาตอบ 103 ข้อ                                                                          |   |   |   |     |   |   |   |
|            | ● 11/2<br>83.5%<br>16.5%                                                                          |   |   |   |     |   |   |   |
|            |                                                                                                   |   |   |   |     |   | 0 | - |

| แบบสอบการดิดตามการใช้เงินกองทุนกา | รปฏิรูปที่ดินเพื่อเกษตรกรรม ปึงบประมาณ 🗋 | 🗋 🚖 บันทึกการเปลี่ยนแ<br>ไว้ในไดรฟ์แล้ว | ปลงทั้งหมด      | Ô | 0 | ۹ | ส่ง | : |   | • |
|-----------------------------------|------------------------------------------|-----------------------------------------|-----------------|---|---|---|-----|---|---|---|
|                                   | คำถ                                      | ถาม การตอบกลับ 103                      |                 |   |   |   |     |   |   |   |
|                                   | ข้อมูลสรุป                               | คำถาม                                   | แยกรายการ       |   |   |   |     |   |   |   |
|                                   | 1.1 lwg                                  |                                         | •               |   |   |   |     |   |   |   |
|                                   | 1_ ຈາກ 16 🕻                              |                                         |                 |   |   |   |     |   |   |   |
|                                   | 1.1 เพศ                                  |                                         | ตัวเดือกการดู 💙 |   |   |   |     |   |   |   |
|                                   | ( พญิง                                   |                                         |                 |   |   |   |     |   |   |   |
|                                   | การตอบกลับ 86 รายการ                     |                                         |                 |   |   |   |     |   |   |   |
|                                   | () มาย                                   |                                         |                 |   |   |   |     |   |   |   |
|                                   | การตอบกลับ 17 รายการ                     |                                         |                 |   |   |   |     |   | 0 |   |

2) คำถาม จะเป็นการสรุปในรูปแบบข้อมูลในภาพรวม

3) รายการ จะเป็นการสรุปที่สามารถดูรายละเอียดของแบบสอบถามในแต่ละใบ

| - |                            |                                                                                                    |                                                                                                    |                                                                                                    |                   |   |   |     |   |   | _ |
|---|----------------------------|----------------------------------------------------------------------------------------------------|----------------------------------------------------------------------------------------------------|----------------------------------------------------------------------------------------------------|-------------------|---|---|-----|---|---|---|
|   | 😑 แบบสอบการติดตามการใช้เงื | านกองทุนการปฏิรูปที่ดินเพื่อเกษตรกรร                                                                                                    | ม ปึงบประมาณ 🗀 ★ บันทึกการเป<br>ไว้ไนไดรพัน                                                                                                    | ลียนแปลงทั้งหมด<br>ลัว                                                                                             | Ô                 | 0 | ŝ | ส่ง | • |   | • |
| l |                            |                                                                                                    | ศาถาม การตอบกลับ (103)                                                                                                    |                                                                                                    |                   |   |   |     |   |   |   |
|   |                            | ข้อมูลสรุป                                                                                                    | ศาถาม                                                                                                    | แยกรายการ                                                                                                    |                   |   |   |     |   |   |   |
|   |                            | < 1 ຈາກ 103 🔉                                                                                                    |                                                                                                    |                                                                                                    | Ū                 |   |   |     |   |   |   |
| l |                            |                                                                                                    |                                                                                                    |                                                                                                    |                   |   |   |     |   |   |   |
|   |                            | ไม่สามารถแก้ไขการตอบกลับได้                                                                                                    |                                                                                                    |                                                                                                    |                   |   |   |     |   |   |   |
| l |                            | แบบสอบถามการติเ                                                                                                    | ดตามการใช้เงินกองเ                                                                                                    | ∩นการปฏิรป                                                                                                    |                   |   |   |     |   |   |   |
| l |                            | ที่ดินเพื่อเกษตรกรร                                                                                                    | รม ปีงบประมาณ 256 <sub>4</sub>                                                                                                    | 4 สมทบงบ                                                                                                    |                   |   |   |     |   |   |   |
| l |                            | ประมาณการพัฒนา                                                                                                    | เกษตรกรรมยั่งยืน/กา                                                                                                    | ารพัฒนา                                                                                                    |                   |   |   |     |   |   |   |
| l |                            | ศักยภาพเกษตร                                                                                                    |                                                                                                    |                                                                                                    |                   |   |   |     |   |   |   |
|   |                            | ศาขึ้นจง แบบสอบถามชุดนี้ เป็นเครืองมือไป<br>เกษตรกรรม ปังปประมาณ 2564 สมทบงบบ<br>ทุกศาลอบจะเป็นประโยชน์อย่างยึงต่อการป<br>การปฏิบัติงานและการไห่บริการของกองทุน<br>ส่วนที่ 1 ข่อมูลสายบนุคคล<br>ส่วนที่ 2 ข่อมูลโครงการการใช่เงินกอง<br>เกษตรกรรมยั่งยื่น/การพัฒนาศึกยภาพเกษ<br>ส่วนที่ 2 ข่อมูลโครงการการใช่เงินกอง | มการเก็บรวบรวมป้อมูลเก็ยวกับการติดตามการ<br>โระมาณการพัฒนาเกษตรกรรมยังยิ้น/การพัฒน<br>ไร้บปรุงและพัฒนา<br>เการปฏิรูปที่ตินเพื่อเกษตรกรรม แบบสอบถามว<br>ทุนการปฏิรูปที่ดินเพื่อเกษตรกรรม ปังบประมา<br>ตร<br>ชมิณหาอปสรรดต่อการตำเนินงาน | ใช้เงินกองทุนการปฏิรูปที่ดินเพื่<br>เาศักยภาพเกษตร ศาตอบของง<br>ประกอบด้วย 3 ส่วน ดังนี้<br>ณ 2564 สมทบงบประมาณการ | ง<br>iาน<br>ฟัฒนา |   |   |     |   | 0 |   |
| l |                            | ส่วนที่ 1 ข้อมูลส่วนบุคคล                                                                                                    |                                                                                                    |                                                                                                    |                   |   |   |     |   |   | ſ |
|   |                            | 1.1 เพศ *                                                                                                    |                                                                                                    |                                                                                                    |                   |   |   |     |   |   | l |
| l |                            | () s() H                                                                                                    |                                                                                                    |                                                                                                    |                   |   |   |     |   |   |   |
| l |                            | หญิง                                                                                                    |                                                                                                    |                                                                                                    |                   |   |   |     |   |   |   |
| l |                            |                                                                                                    |                                                                                                    |                                                                                                    |                   |   |   |     |   |   |   |
| l |                            |                                                                                                    |                                                                                                    |                                                                                                    |                   |   |   |     |   |   |   |
| l |                            | 1.2 อายุ *                                                                                                    |                                                                                                    |                                                                                                    |                   |   |   |     |   |   |   |
| l |                            | () 21 - 30 ปี                                                                                                    |                                                                                                    |                                                                                                    |                   |   |   |     |   |   |   |
| l |                            | O 31 - 40 បី                                                                                                    |                                                                                                    |                                                                                                    |                   |   |   |     |   |   |   |
|   |                            | () 41 - 50 ปี                                                                                                    |                                                                                                    |                                                                                                    |                   |   |   |     |   |   |   |
|   |                            | 🧿 51 - 60 ปี                                                                                                    |                                                                                                    |                                                                                                    |                   |   |   |     |   |   |   |
| I |                            |                                                                                                    |                                                                                                    |                                                                                                    |                   |   |   |     |   | 0 |   |

หมายเหตุ : การแก้ไขรูปแบบคำถาม ผู้สร้างแบบสอบถามสามารถเข้าไปแก้ไขรูปแบบภายหลังจากส่ง แบบสอบถามแล้ว ทั้งนี้การแก้ไขจะบันทึกอัตโนมัติในลิงค์เดิม ในส่วนการตั้งค่าสำหรับรับคำตอบสามารถ กำหนดให้ผู้ตอบแบบสอบถามตอบได้เพียงครั้งเดียวผ่านบัญชี Google หรือสามารถแก้ไขคำตอบหลังจากส่ง แบบสอบถามได้

| 😑 แบบสอบการติดตามการใช้เงินกองท    | นการปฏิรูปที่ดินเพื่อเกษตรกรรม ปีงบประมาณ 🗀 ★                                                                                                    | Ô                             | 0 | ส่ง | : | 9 |
|------------------------------------|----------------------------------------------------------------------------------------------------|-------------------------------|---|-----|---|---|
|                                    | การตั้งค่า                                                                                                    |                               |   |     |   |   |
| สวม<br>เม                          | ทั่วไป งานนำเสนอ แบบทดสอบ<br>□ รวบรวมอีเมล<br>□ อีเมลแจ้งการตอบกลับ ⑦<br>ศ้องลงชื่อเข้าไข้<br>เข้า จากัตโห้ตอบกลับได้เพียง 1 ครั้ง<br>ผู้ตอบต้องลงชื่อเข้าไข้ Google                                                                                                    | <b>9</b><br>× 1               |   |     |   |   |
| ឥ<br>ក<br>ពារ<br>ស្រ<br>សារ<br>សារ | <ul> <li>มันที่</li> <li>ผู้ตอบสามารถ:</li> <li>มารีที่</li> <li>มารีที่</li> <li>มารีของกลุ่ง</li> <li>มารีของกลุ่ง</li></ul> | นเพื่อ<br>Jองทาน<br>.การพัฒนา |   |     |   | 0 |